# 配置Duo Multi Factor Authentication以與UCS Manager配合使用

# 目錄

簡介 必要條件 需求 採用元件 背景資訊 設定 LDAP整合 <u>UCS管</u>理器 在Duo Authentication Proxy上 Radius整合 UCS管理器 **Duo Authentication Proxy** 安裝和配置Duo Authentication Proxy的最佳實踐 驗證 疑難排解 相關資訊

# 簡介

本文檔介紹使用UCS Manager實施Cisco Duo多重身份驗證(MFA)的配置和最佳實踐。

# 必要條件

## 需求

思科建議您瞭解以下主題:

- UCS管理器
- Cisco Duo

## 採用元件

本文件所述內容不限於特定軟體和硬體版本。

本文中的資訊是根據特定實驗室環境內的裝置所建立。文中使用到的所有裝置皆從已清除(預設))的組態來啟動。如果您的網路運作中,請確保您瞭解任何指令可能造成的影響。

# 背景資訊

Cisco UCS Manager對遠端使用者登入使用雙因素身份驗證。雙因素身份驗證登入需要在密碼欄位 中提供使用者名稱、令牌和密碼組合。

在使用遠端身份驗證撥入使用者服務(RADIUS)或終端訪問控制器訪問控制系統+(TACACS+)提供程 式組時,支援雙因素身份驗證,這些提供程式組具有指定身份驗證域,這些域具有雙因素身份驗證 。雙重身份驗證不支援網際網路效能監視器(IPM),並且在身份驗證領域設定為輕量級目錄訪問協定 時不受支援

(LDAP)、本地或無。

在Duo實施中,多因素身份驗證通過Duo身份驗證代理執行,該代理是一種本地軟體服務,通過 RADIUS或LDAP從本地裝置和應用程式接收身份驗證請求,可以選擇對LDAP目錄或RADIUS身份 驗證伺服器執行主要身份驗證,然後聯絡Duo以執行輔助身份驗證。使用者批准二元請求後,Duo Mobile會以推送通知或電話呼叫等方式接收該請求,Duo Proxy將向請求身份驗證的裝置或應用程 式返回訪問批准。

## 設定

此配置可滿足通過LDAP和Radius成功實施UCS Manager的Duo的要求。

**附註**:有關基本Duo身份驗證Proxy配置,請檢視Duo Proxy指南:<u>Duo Proxy文檔</u>

#### LDAP整合

#### UCS管理器

導航到UCS Manager > Admin Section > User Management > LDAP 並啟用LDAP Providers SSL,這意味著與LDAP資料庫的通訊需要加密。LDAP使用STARTTLS。這允許使用埠389進行加 密通訊。Cisco UCS在埠636上為SSL協商傳輸層安全(TLS)會話,但在埠389上初始連線開始時未 加密。

Bind DN: Full DN path, it must be the same DN that is entered in the Duo Authentication Proxy
for exempt\_ou\_1= below
Base DN: Specify DN path
Port: 389 or whatever your preference is for STARTTLS traffic.
Timeout: 60 seconds
Vendor: MS AD

**附註**:STARTTLS在標準LDAP埠上運行,因此,與LDAPS不同,STARTTLS整合使用Duo Authentication Proxy上的**port=** field not **ssl\_port=** 欄位。

#### 在Duo Authentication Proxy上

[ldap\_server\_auto]
ikey=
skey\_protected= ==
api\_host=api.XXXXXX.duosecurity.com
client=ad\_client1

failmode=secure
port=389 or the port of your LDAP or STARTTLS traffic.
ssl\_port=636 or the port of your LDAPS traffic.
allow\_unlimited\_binds=true
exempt\_primary\_bind=false
ssl\_key\_path=YOURPRIVATE.key
ssl\_cert\_path=YOURCERT.pem
exempt\_primary\_bind=false
exempt\_ou\_l=full DN path

### Radius整合

#### UCS管理器

#### 導航到UCS Manager > Admin > User Management > Radius, 然後點選Radius Providers:

Key and Authorization Port: Must match the Radius/ Authentication Proxy configuration. Timeout: 60 seconds Retries: 3

#### **Duo Authentication Proxy**

## 安裝和配置Duo Authentication Proxy的最佳實踐

在具有防火牆的內部網路中部署身份驗證代理,該內部網路可以:

- 允許從TCP/443上的身份驗證代理到常規Internet的出站通訊。如果需要進一步的限制,請參閱 Duo的List of IP ranges to Allowed List。
- 也可以將Duo身份驗證代理配置為通過支援CONNECT協定的先前配置的Web代理訪問Duo的服務。
- •可以連線到適當的IDP,通常通過TCP/636、TCP/389或UDP/1812
- 允許與適當RADIUS、LDAP或LDAPS埠上的代理進行通訊。這些規則允許裝置/應用程式根據 代理驗證使用者。
- •如果環境中存在任何SSL檢查裝置,請對身份驗證代理IP禁用/允許清單SSL檢查。
- 配置每**個[radius\_server\_METHOD(X)]**和[**Idap\_server\_auto(X)]**部分以偵聽唯一埠。 詳細瞭解如何使用Duo Authentication Proxy為Duo站點上的多個應用程式<u>提供電源。</u>
- 對每個裝置使用唯一的RADIUS機密和密碼。
- •在代理配置檔案中使用受保護/加密的密碼。

- •雖然驗證代理可以與其他服務共存於多用途伺服器上,但建議使用專用伺服器。
- 確保身份驗證代理指向可靠的NTP伺服器,以確保準確的日期和時間。
- •升級驗證代理之前,請一律製作組態檔的備份副本。
- 對於基於Windows的身份驗證代理伺服器,配置Duo Security Authentication Proxy服務,使其 在電源或網路故障時包含一些恢複選項:

步驟1.在伺服器的**服務**中,按一下右鍵Duo Security Authentication Proxy服務,然後按一下**首** 選項。

步驟2.按一下Recovery,然後配置選項以在發生故障後重新啟動服務。

對於基於Linux的身份驗證代理伺服器,按一下yes可顯示安裝中詢問是否要建立init指令碼的提示。然後,當您啟動身份驗證代理時,使用諸如sudo service duoauthproxy start之類的命令,該命令用於init指令碼的命令可能會因您使用的系統而異。

# 驗證

目前沒有適用於此組態的驗證程序。

# 疑難排解

目前尚無適用於此組態的具體疑難排解資訊。

# 相關資訊

• 技術支援與文件 - Cisco Systems